## Printer Install Instructions: Windows <CLICK - HOW-TO VIDEO

Find the printer's name from the label on the front of the device.

◊ NOTE: The name will be in the following format -

Example: MATH\_WIL2214\_HPM652.msu.montana.edu

Make sure you are connected to MSU-Secure Wi-Fi or the MSU wired network.
YOU CAN NOT USE THE PRINTERS IF YOU ARE NOT ON MSU-SECURE OR
WIRED NETWORK.

MSU-Guest does not work for adding printers.

- ------
  - This first step is required for personal owned laptops. You must first add your NetID & Password to Windows Credentials Manager.

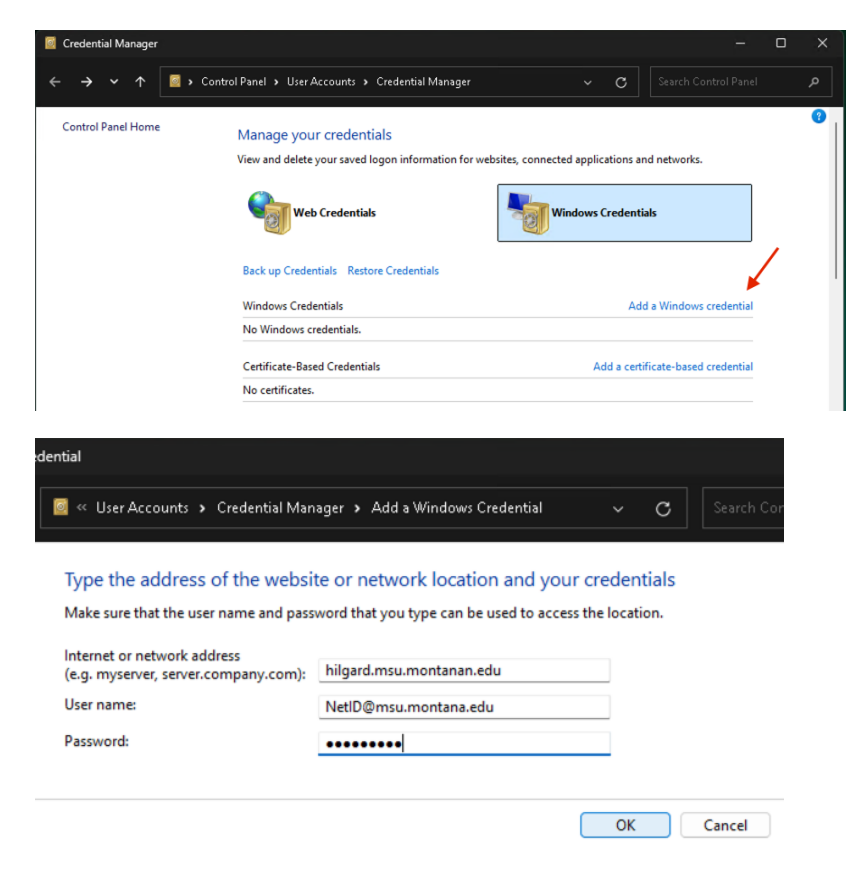

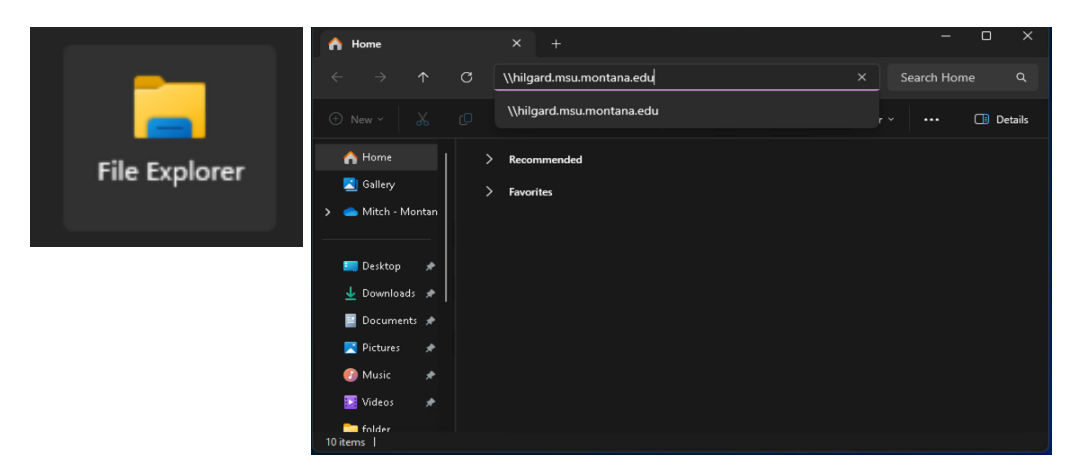

♦ To add a printer - Open File Explorer and type \\hilgard.msu.montana.edu

♦ File Explorer will open showing the printers on the print server Hilgard

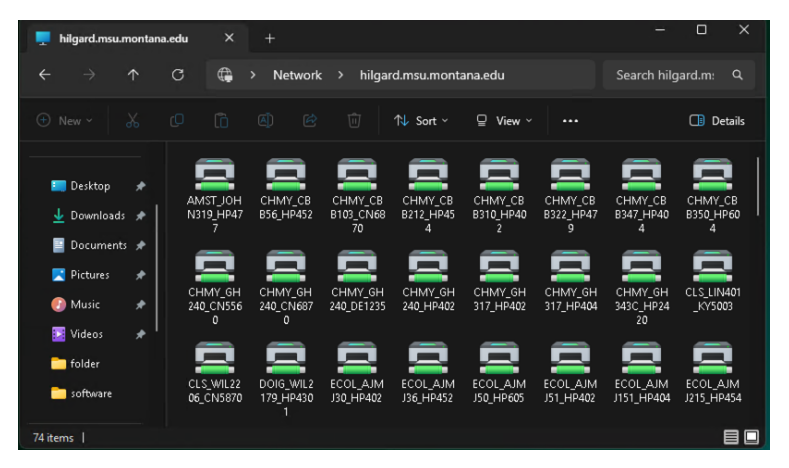

In the File Explorer you will see a list of printers. Double-click (or right-click and select "connect") the printer that matches the name of the printer you wish to add.

If you have additional issues, please contact CLS IT by emailing <u>CLSITHelp@montana.edu</u>.